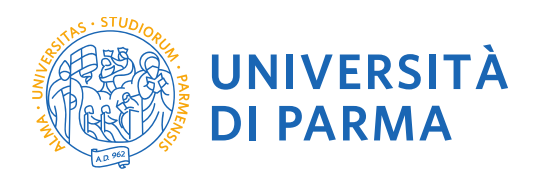

## ISTRUZIONI PER RECUPERARE IL CODICE IDENTIFICATIVO DI AMMISSIONE AL CONCORSO **PF24**

Redazione a cura di:

**UO** Formazione Post Lauream

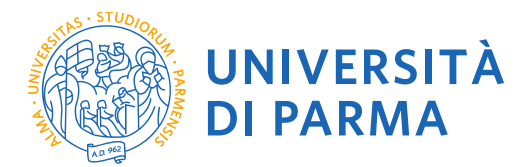

Se non ricordi il tuo codice identificativo per l'ammissione al concorso PF24, puoi recuperarlo nel seguente modo:

Collegati al sito: <u>https://unipr.esse3.cineca.it/Home.do</u>.

Se hai smarrito le tue credenziali puoi recuperarle seguendo le istruzioni presenti allo stesso link (si consiglia di richiederne il recupero con congruo anticipo).

Clicca su LOGIN ed accedi ai servizi on line

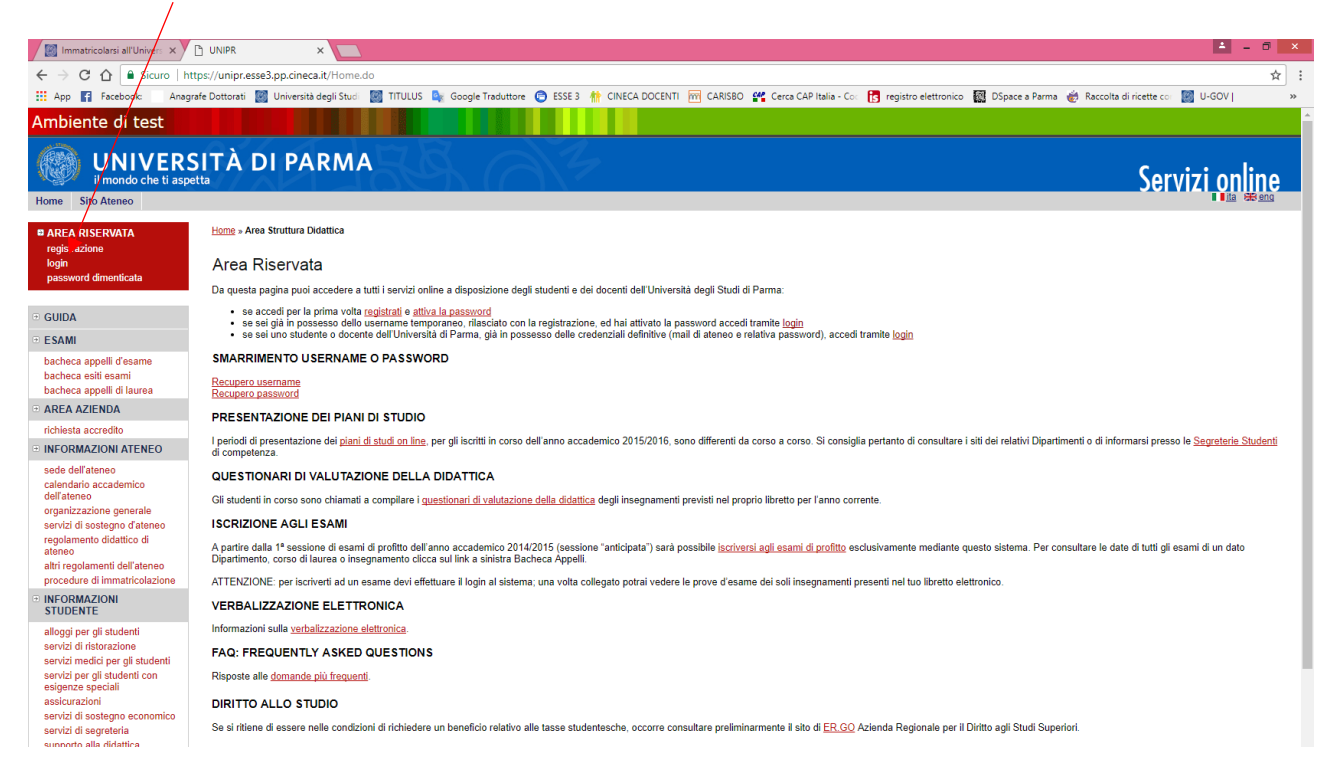

## La pagina di accesso si configura in questo modo:

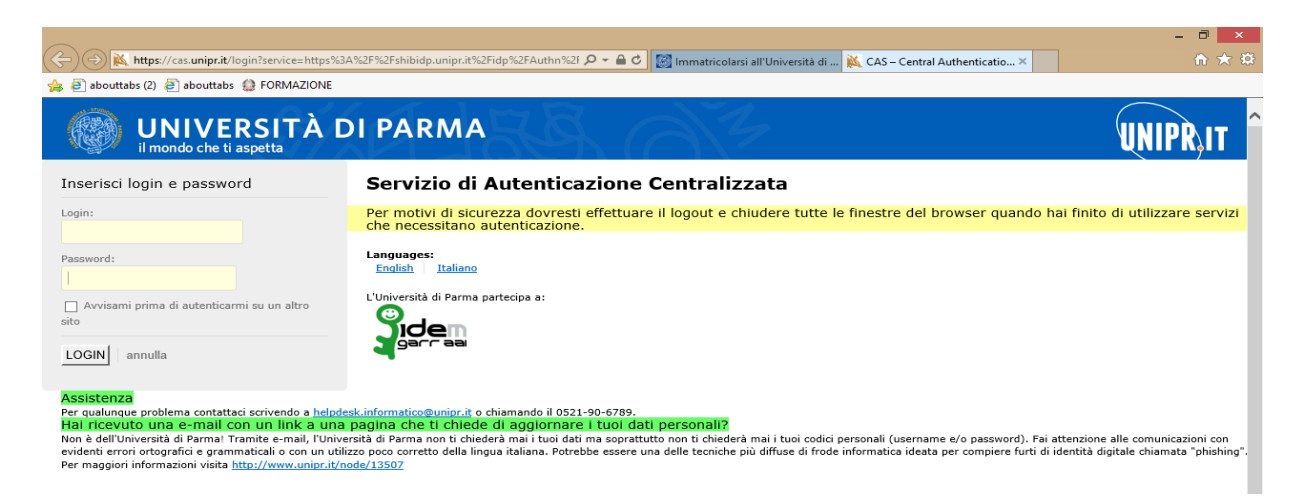

Inserisci le tue credenziali e clicca su LOGIN

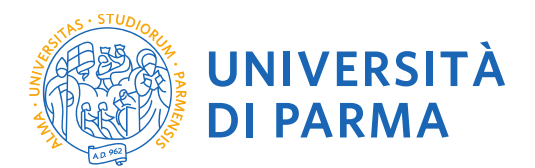

La procedura mostrerà un riepilogo delle carriere attivate presso UNIPR qualora tu abbia già effettuato dei percorsi di laurea o post laurea presso UNIPR. Clicca su uno dei tuoi corsi di studio

|                                                                                              |                                                                                              |                                                                                                    |                                                                                                    | _ D <u>×</u>                           |
|----------------------------------------------------------------------------------------------|----------------------------------------------------------------------------------------------|----------------------------------------------------------------------------------------------------|----------------------------------------------------------------------------------------------------|----------------------------------------|
| ( ) Attps://unipr.esse3                                                                      | .cineca.it/auth/Logon.do                                                                     | 5 <b>≙</b> + Q                                                                                                    | 🗿 Immatricolarsi all'Università di <i> i S</i> celta profilo                                                    | × în ★ \$                              |
| 👍 🥘 abouttabs (2) 🥭 abouttab                                                                 | s 🔮 FORMAZIONE                                                                               |                                                                                                    |                                                                                                    |                                        |
| UNIVER<br>il mondo che ti a                                                                  | RSITÀ DI P                                                                                   | ARMA                                                                                                    | 3                                                                                                    | Servizi online                         |
| Home Sito Ateneo                                                                             |                                                                                              |                                                                                                    |                                                                                                    |                                        |
| Registrato                                                                                   | HOME                                                                                         |                                                                                                    |                                                                                                    |                                        |
|                                                                                              | Scelta profi                                                                                 | lo/carriera                                                                                                    |                                                                                                    |                                        |
|                                                                                              | Di seguito sono visu                                                                         | ualizzati i profili e/o le carriere disponibili.                                                                                                    |                                                                                                    |                                        |
|                                                                                              | Profili                                                                                      |                                                                                                    |                                                                                                    |                                        |
|                                                                                              |                                                                                              |                                                                                                    |                                                                                                    |                                        |
|                                                                                              |                                                                                              |                                                                                                    |                                                                                                    |                                        |
|                                                                                              | Studente                                                                                     |                                                                                                    |                                                                                                    |                                        |
|                                                                                              | Matricola                                                                                    | Tipo Corso                                                                                                    | Corso di Studio                                                                                                 | Stato                                  |
|                                                                                              | <u>164474</u>                                                                                | Master di Secondo Livello                                                                                                    | MANAGEMENT DELL'ALTA FORMAZION                                                                                  | E <u>Cessato</u>                       |
|                                                                                              | <u>082907</u>                                                                                | Corso di Laurea                                                                                                    | ECONOMIA POLITICA                                                                                               | <u>Cessato</u>                         |
| 1.m                                                                                          |                                                                                              |                                                                                                    |                                                                                                    |                                        |
|                                                                                              |                                                                                              |                                                                                                    |                                                                                                    | Informativa utilizzo cookie   © CINECA |
| Questo sito utilizza un<br>disabilitarne l'uso, cons<br>https://unipr.esse3.cineca.it/auth/s | cookie tecnico per con<br>sulta l' <u>informativa estes</u><br>studente/SceltaCarrieraStuden | isentire la corretta navigazione. Confermar<br>sa.<br>te.do;isesionid=46CBB810CCCDEB49E7158774E70FE                                                                                                    | ndo accetti il suo utilizzo. Se vuoi saperne di più e le                                                        | ggere come OK                          |
| e 🚞 🧉                                                                                        |                                                                                              | Contraction of the local division of the local division of the loc | Print and the second second second second second second second second second second second second second second | ▲ IP II P III 08:06<br>22/11/2017      |

Sulla sinistra apparirà un menù a tendina dal quale dovrai selezionare la voce SEGRETERIA e poi Concorsi di ammissione/corsi ad accesso cronologico

| abouttabs (2) 🙋 abouttabs                                                                                                    |                                                                                                    |                                                                                                    |                                                                                                    |                               |                |            |             |
|----------------------------------------------------------------------------------------------------|----------------------------------------------------------------------------------------------------|----------------------------------------------------------------------------------------------------|----------------------------------------------------------------------------------------------------|-------------------------------|----------------|------------|-------------|
| AREA RISERVATA<br>logout<br>altro carriere<br>HOME<br>SEGRETERIN<br>Sericical<br>Sericical<br>Sericical<br>Sector annissionel corst<br>accesso cronologico<br>esami di stato<br>immatricolazione<br>pagamenti | HOME Di seguito vengono indicate le inf ATTENZIONE!!! Il piano on line può essere preser Se la colonna Cond della tanulla di studio potrà essere Dettaglio lscrizione Anno Accademico: Data Iscrizione: Corso di Studio: Percorso di Studio: Ordinamento di Stud Anno Corso: Tipo: Condizionata: Stato: | ormazioni generali sulla Situazione universitaria e sulle iscrizion<br>Lato esclusivamente dagli studenti iscritti in corso all'Anno Acc<br>Situazione iscrizioni rinorta "SI" l'iscrizione è entro condizion<br>tivo (la r | ni effettuate nel corso degli a<br>cademico 2014/2015.<br>le per sbarramenti amministr<br>colonna Cond riporterà "No" | nni.<br>ativi (esami/fre<br>, | quenze). La pr | esentazion | e del piano |
| diploma supplement                                                                                                    | Anno Accademico                                                                                                    | Corso di Studio                                                                                                    | Anno corso                                                                                                    | Tipo                          | Anni FC        | Cond       | Stato       |
| documenti di identità                                                                                                    | <u>2003/2004</u>                                                                                                    | [0820] MANAGEMENT DELL'ALTA FORMAZIONE                                                                                                    | 1                                                                                                    | in corso                      |                | No         | ۲           |
| SIANO DI CTUDIO                                                                                                    |                                                                                                    |                                                                                                    |                                                                                                    |                               | 1              |            |             |
| PIANO DI STUDIO                                                                                                    |                                                                                                    |                                                                                                    |                                                                                                    |                               |                |            |             |

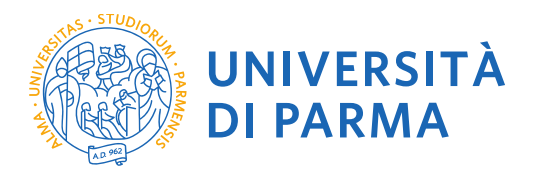

Cliccando su Concorsi di ammissione/corsi ad accesso cronologico si visualizzerà la seguente finestra. Seleziona AMMISSIONE AL PERCORSO PF24

| ← → 🉋 https://unipr.es                                                                                  | se3.pp.cineca.it/auth/studente/A 🔎 👻 🗎 🗹 💿 Citrix XenApp - Applications 🛛 🧔 Concorsi di amm                                   | tissione - C ×                                             |
|----------------------------------------------------------------------------------------------------|----------------------------------------------------------------------------------------------------|------------------------------------------------------------|
| File Modifica Visualizza Pre                                                                            | eferiti Strumenti ?                                                                                                    |                                                            |
| 👍 📓 Università degli Studi di                                                                           | i P                                                                                                    | 愉 👻 🔝 👻 🖃 🖶 👻 Pagina 👻 Sicurezza 👻 Strumenti 👻 🕖 👻         |
| Ambiente di test                                                                                        |                                                                                                    |                                                            |
| UNIVERS                                                                                                 |                                                                                                    | Servizi online                                             |
| Home Sito Ateneo                                                                                        |                                                                                                    |                                                            |
| Studente                                                                                                | Concorsi di ammissione - Corsi ad accesso cronologico                                                                         | attacess la sinterterial erateriation la cui sal createria |
|                                                                                                    | Clicca sulla descrizione per visualizzarne i dettagli o sul pulsante "Procedi" per effettuare una nuova iscrizione a Concorso | di ammissione - Corso ad accesso cronologico.              |
|                                                                                                    | Lista dei Concorsi di mmissione - Corsi ad accesso cronologico a cui si è iscritti                                            |                                                            |
|                                                                                                    | AMMISSIONE PERCORSO PE24                                                                                                    |                                                            |
|                                                                                                    | Sono proconti Concerci di ammiscione. Corri ad accerce cronologice a cui naterzi instituze                                    |                                                            |
| AREA RISERVATA<br>logout<br>cambia password                                                             | Procedi                                                                                                    |                                                            |
| • HOME                                                                                                  |                                                                                                    |                                                            |
| SEGRETERIA                                                                                              |                                                                                                    |                                                            |
| iscrizioni<br>concorsi ammissione/corsi<br>accesso cronologico<br>test di valutazione<br>esami di stato |                                                                                                    |                                                            |
| immatricolazione<br>pagamenti<br>autocertificazioni e stampa<br>diploma supplement                      |                                                                                                    |                                                            |
| collaborazioni 150 ore<br>borse di studio                                                               |                                                                                                    |                                                            |

Verrà visualizzato un riepilogo con i tuoi dati. Qui troverai il tuo CODICE IDENTIFICATIVO DI AMMISSIONE AL CONCORSO PF24.

| $\leftarrow$ $\Rightarrow$ $\textcircled{https://}$                    | /unipr.esse3.pp. <b>cineca.it</b> /                                                                                                    | auth/studente/A 🔎                                 | - 🔒 🔿                    | 🙆 Citrix       | XenApp - A       | Applications       | <i>e</i> Riepilogo iscrizi        | one Concor :           | ×             |                          |                    |
|------------------------------------------------------------------------|----------------------------------------------------------------------------------------------------|---------------------------------------------------|--------------------------|----------------|------------------|--------------------|-----------------------------------|------------------------|---------------|--------------------------|--------------------|
| File Modifica Visuali                                                  | zza Preferiti Strumen                                                                                                    | ti ?                                              |                          |                |                  |                    | -                                 |                        |               |                          |                    |
| 🙀 📓 Università degli Studi di P                                        |                                                                                                    |                                                   |                          |                | /                |                    |                                   |                        |               | 🏠 👻 📓                    | ] - 🖃 🖷            |
| Studente                                                               | Riepilogo iscrizio<br>Hai completato con su                                                                                                    | one Concorsi di a<br>ccesso la tua iscrizione     | ammissio<br>/prenotazion | ne - Cor<br>e! | rsi ad ac        | cesso cronol       |                                   | an di concorro u       | the puè ere   | oro offettuato conza con | ti aggiuntivi prov |
|                                                                        | Indicación riportate nel bolletino stesso).<br>ATTENZIONE:                                                                                                    |                                                   |                          |                |                  |                    |                                   |                        |               |                          |                    |
|                                                                        | per i corsi ad accesso cronologico e i corsi di dottorato non è prevista alcuna tassa di concorso;     per i corsi ad accesso cronologico il codice identificativo non corrisponde alla tua posizione in graduatoria ma ti identifica all'interno di essa. |                                                   |                          |                |                  |                    |                                   |                        |               |                          |                    |
| AREA RISERVATA<br>logout<br>cambia password                            | In caso di difficoltà, telef                                                                                                    | ona al numero dedicato (                          | 0521.902050 (            | oppure scriv   | /i all'indirizzo | helpdesk.studen    | tti@unipr/tt specificando         | i tuoi dati person     | ali (nome, co | ognome, codice fiscale)  | e quale problem    |
|                                                                        | master master.for     dottorati     dottorati                                                                                                    | mazionepermanente@<br>@unipr.it                   | unipr.it                 | pretene di ci  | ompetenza, s     | specificando r don | dali (nume, cognome, cor          | uce iiscale) e qua     | ale problema  | a nai nscontrato.        |                    |
| <ul> <li>SEGRETERIA</li> </ul>                                         | <ul> <li>scuole di specializ</li> </ul>                                                                                                    | zazione specializzazion                           | iaunipr.it               |                |                  |                    | /                                 |                        |               |                          |                    |
| concorsi ammissione/corsi<br>accesso cronologico                       | Concorsi di ammissione - Corsi ad accesso cronologico                                                                                                    |                                                   |                          |                |                  |                    |                                   |                        |               |                          |                    |
| test di valutazione                                                    | Appe                                                                                                    |                                                   |                          |                |                  | 2010/2             | 010 PERCORSO PF24                 |                        |               |                          |                    |
| immatricolazione                                                       | Codice Identificativo                                                                                                    |                                                   |                          |                |                  | 4                  | .018                              |                        |               |                          |                    |
| pagamenti<br>autocertificazioni e stampa<br>diploma supplement         | Categoria amministra                                                                                                    | Categoria amministrativa ed ausilio di invalidità |                          |                |                  |                    |                                   |                        |               |                          |                    |
| collaborazioni 150 ore                                                 | Categoria amministrativa                                                                                                    |                                                   |                          |                |                  | PF 24              | per studenti iscritti presso UNIF | R o presso Atenei in   | convenzione   |                          |                    |
| borse di studio                                                        | Richiesta ausilio svolgim                                                                                                    | ento prove                                        |                          |                |                  | No                 | per stadent sonta presso orni     | it o presso strener in | contenterte   |                          |                    |
| altre attività formative<br>appelli riservati<br>documenti di identità | Valido per                                                                                                    |                                                   |                          |                |                  |                    |                                   |                        |               |                          |                    |
| titoli di studio                                                       | Dettaglio Scad. ammissione Scad. preimmatricolazione                                                                                                    |                                                   |                          |                |                  |                    |                                   |                        |               |                          |                    |
| B PIANO DI STUDIO                                                      | Percorso Formativo PF24, cr                                                                                                    | at. amm. PF_24 per studenti iso                   | critti presso UNIPR      | R o presso Ate | nei in convenzio | one                |                                   |                        |               |                          |                    |
| CARRIERA     ESAMI                                                     | Prove                                                                                                    |                                                   |                          |                |                  |                    |                                   |                        |               |                          |                    |
| LAUREA/ESAME FINALE                                                    | Descrizione                                                                                                    | Tipologia                                         | Data                     | Ora            | Sede             | Pubblicazione e    | esiti                             | Materie                | Stato         | Voto/Giudizio            |                    |
| TIROCINI E STAGE                                                       | PROVA UNICA                                                                                                    | PROVA                                             |                          |                |                  |                    |                                   |                        | -             | -                        |                    |
| homepage stage<br>aziende                                              | Titoli di valutazione                                                                                                    |                                                   |                          |                |                  |                    |                                   |                        |               |                          |                    |
| opportunità                                                            | Tipologia Titol Codice Fiscale codice fiscale                                                                                                    |                                                   |                          |                |                  |                    |                                   |                        |               |                          |                    |
| le mie candidature                                                     |                                                                                                    |                                                   |                          |                |                  |                    |                                   |                        |               |                          |                    |
| le mie ricerche salvate                                                | Documento di Identità                                                                                                    | Documento di Mentità                              |                          |                |                  |                    |                                   |                        |               |                          |                    |
| i miei stage                                                           | Modulo di iscrizione al perco                                                                                                    | rso PF24                                          |                          |                |                  |                    |                                   | Iscrizione             |               |                          |                    |
| MOBILITÀ     INTERNAZIONALE                                            | Home Stampa domanda d                                                                                                    | i ammissione Pagamenti                            |                          |                |                  |                    |                                   |                        |               |                          |                    |
| <ul> <li>MOBILITÀ<br/>INTERNAZIONALE</li> </ul>                        |                                                                                                    | - r agonicia                                      |                          |                |                  |                    |                                   |                        |               |                          |                    |